### Sabrent USB-AVCPT USB 2.0 VIDEO & AUDIO CAPTURE DVD MAKER

### **Driver Installation for Windows XP**

Note: Windows Vista/7 32-64 Bit instructions are located below these instructions

- 1. Insert the software disc into your computer's CD drive.
- 2. When prompted, Click on Run HAutorun.exe:

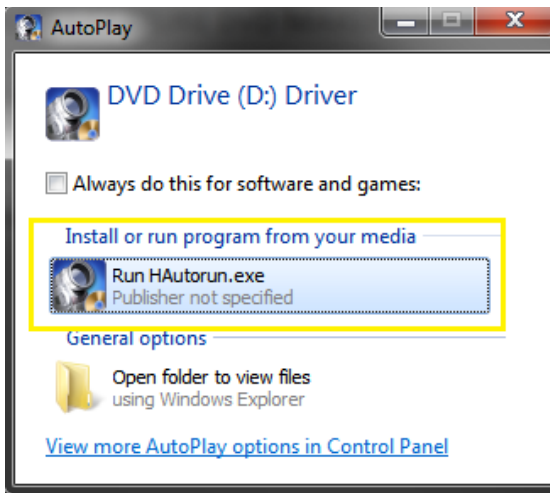

3. At the following prompt, Click Install Driver:

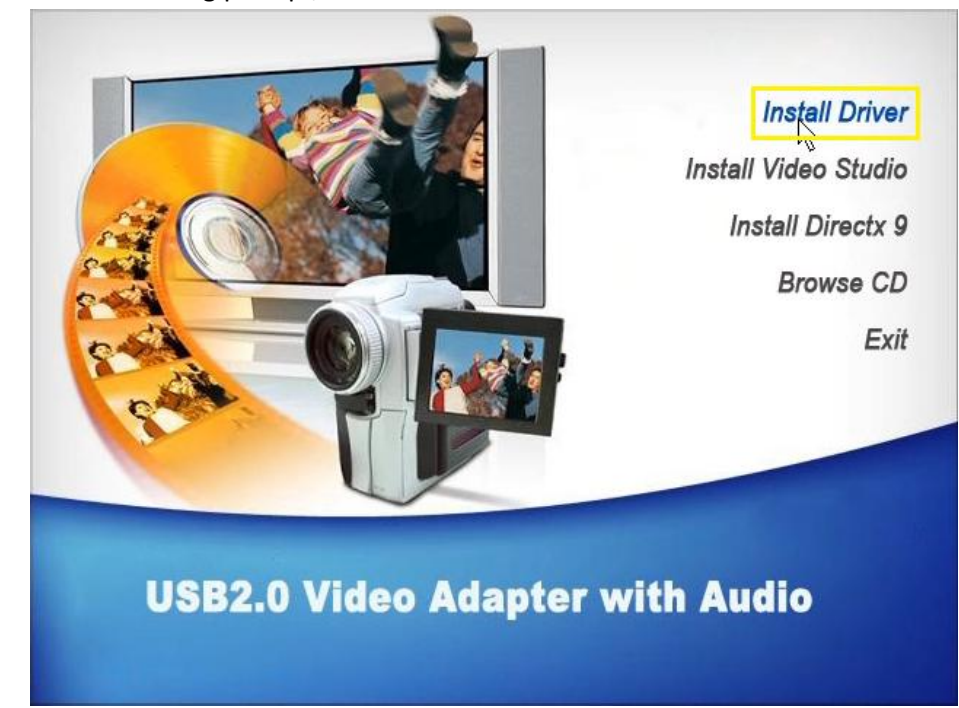

4. At the following prompt, Click Install:

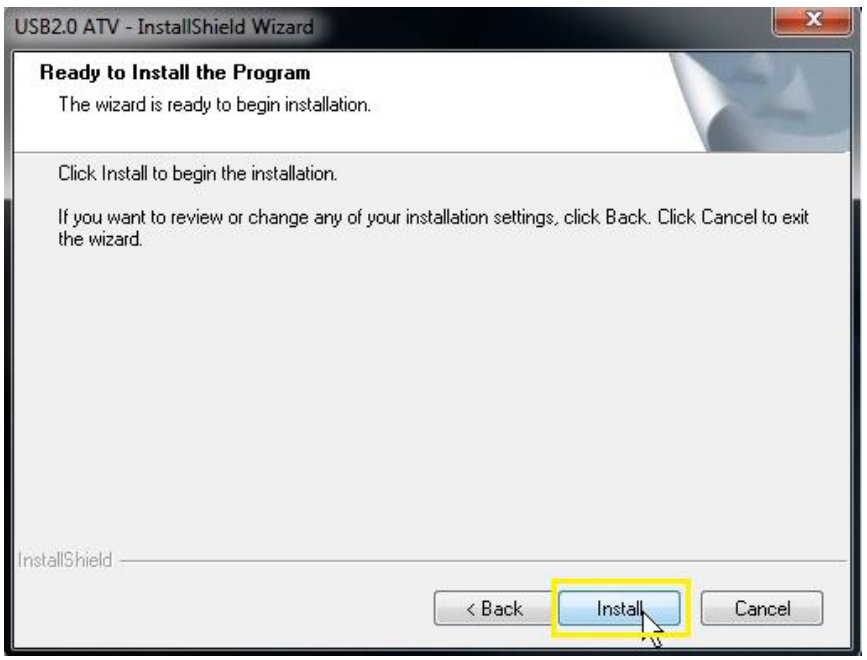

5. At the following prompt, Click on Install this driver software:

| 8 Win | dows<br>Win | Security dows can't verify the publisher of this driver software                                                                                                    |
|-------|-------------|----------------------------------------------------------------------------------------------------|
|       | •           | Don't install this driver software<br>You should check your manufacturer's website for updated driver software<br>for your device.                                                                            |
|       | •           | Install this driver software anyway<br>Only install driver software obtained from your manufacturer's website or<br>disc. Unsigned software com other sources may harm your computer or steal<br>information. |

6. At the following prompt, Click on Finish:

| USB2.0 ATV - InstallShield Wiza | ard                                                                                                    |
|---------------------------------|----------------------------------------------------------------------------------------------------|
|                                 | InstallShield Wizard Complete<br>The InstallShield Wizard has successfully installed USB2.0<br>ATV. Click Finish to exit the wizard. |
|                                 | K Back Finish Cancel                                                                                                    |

7. Select "Yes, I want to restart my computer now", and click Finish:

| USB2.0 ATV - InstallShield Wiza | ard                                                                                                    |
|---------------------------------|----------------------------------------------------------------------------------------------------|
|                                 | InstallShield Wizard Complete<br>The InstallShield Wizard has successfully installed USB2.0<br>ATV. Before you can use the program, you must restart your<br>computer.<br>Yes, I want to restart my computer now.<br>No, I will restart my computer later.<br>Remove any disks from their drives, and then click Finish to<br>complete setup. |
|                                 | K Back Cancel                                                                                                    |

8. Once restarted, plug the USB-AVCPT into a USB port.

9. The Driver Software Installation utility will finalize the installation of the device driver. (Note: This process can take a few minutes, so please be patient.)

| Driver Software Installation                                   |                                              |
|----------------------------------------------------------------|----------------------------------------------|
| Your device is ready to use                                    |                                              |
| USB Composite Device<br>STK1160 Grabber<br>USB Audio Interface | Ready to use<br>Ready to use<br>Ready to use |
|                                                                |                                              |

**10.** Open the Device Manager and verify that the USB-AVCPT was correctly installed. (Note: Your installation may slightly vary based on the OS you are running)

Sound, video and game controllers

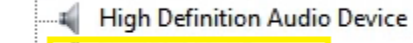

STK1160 Grabber

### Driver Installation for Windows Vista/Windows 7 32/64 Bit

- 1. Connect the USB-AVCPT device into an open USB port on your computer.
- 2. Click on the Start button, this will bring up the Start menu. In the search box (2.) type in Device Manager. In the list of results that appears, click Device Manager:

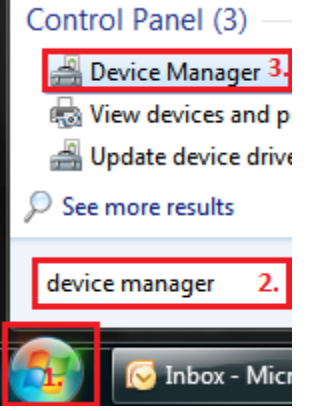

3. Verify that there is an entry for USB 2.0 Video Capture Controller with an exclamation point icon:

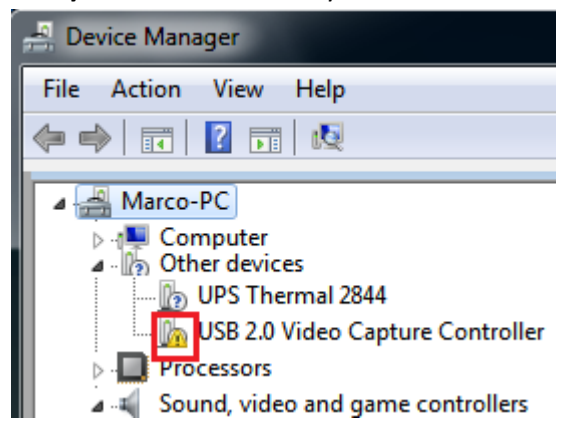

- 4. Open a web browser and navigate to this URL to download the latest driver: http://sabrent.com/drivers/USB-AVCPT/USB-AVCPT-32bit-64bit-Vista-Win7.zip
- 5. Right-click the downloaded Zip file and extract the files:

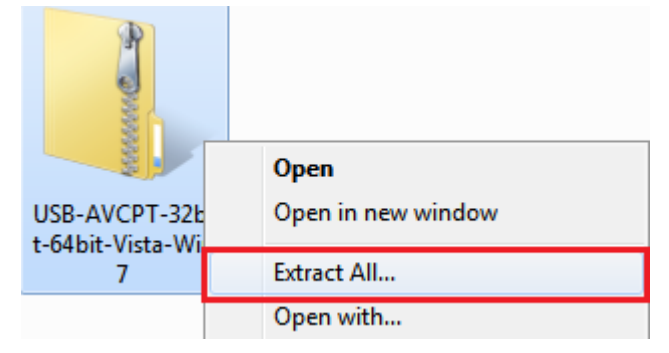

# Select a Destination and Extract Files

| Files will be extra | cted to this folder:                          |                |
|---------------------|-----------------------------------------------|----------------|
| C:\Users\Marco      | \Downloads\USB-AVCPT-32bit-64bit-Vista-Win7   | Browse         |
|                     |                                               |                |
| Show extracted      | d files when complete                         |                |
|                     |                                               |                |
|                     |                                               | Extract Cancel |
| Right-click on '    | 'Setup", and click on "Run as administrator": |                |
|                     |                                               |                |
| 🔒 « USB-AVC         | PT-32bit-64bit-Vista-Win7  USB-AVCPT Win7 New |                |
| -                   |                                               |                |
| ▼ 📑 Open            | Share with 🔻 Burn New folder                  |                |
| ites                | Name Date                                     |                |
| kton                | 27 Satura 12/20                               |                |
| ktop                | Coch                                          |                |
| vnloads             | Pup as administrator                          |                |
| ent Places          |                                               |                |
|                     | Troubleshoot compatibility                    |                |

7. At the following prompt, Click Install:

6.

| USB2.0 Grabber - InstallShield V                                           | Vizard                                                                                                    |  |  |
|----------------------------------------------------------------------------|----------------------------------------------------------------------------------------------------|--|--|
| Ready to Install the Program<br>The wizard is ready to begin installation. |                                                                                                    |  |  |
|                                                                            | Click Install to begin the installation.                                                                        |  |  |
|                                                                            | If you want to review or change any of your installation settings, click Back. Click Cancel to exit the wizard. |  |  |
| InstallShield                                                              | < <u>B</u> ack [Install] Cancel                                                                                 |  |  |

### 8. Click Install:

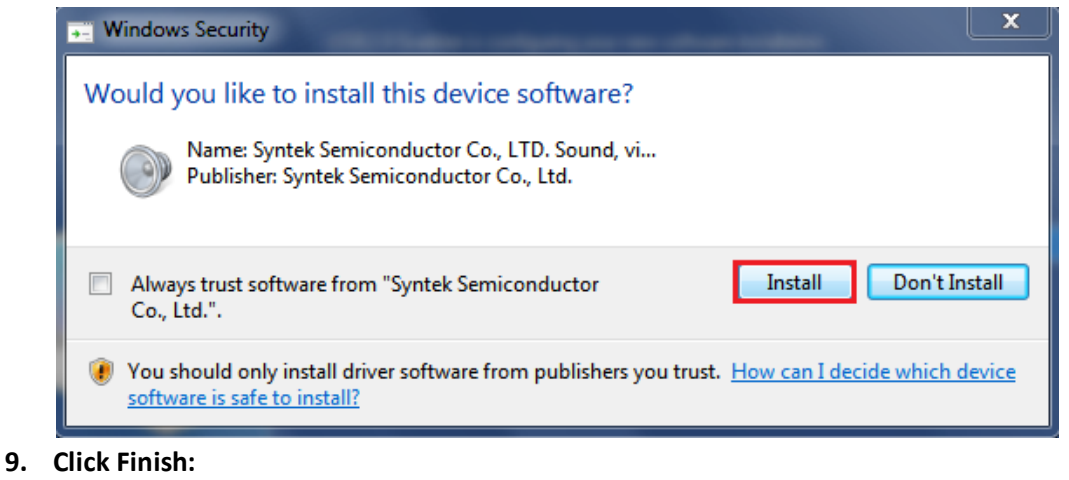

| USB2.0 Grabber - InstallShield Wizard |                                                                                                    |  |
|---------------------------------------|----------------------------------------------------------------------------------------------------|--|
|                                       | InstallShield Wizard Complete                                                                       |  |
|                                       | The InstallShield Wizard has successfully installed USB2.0 Grabber Click Finish to exit the wizard. |  |
| InstallShield                         | < Back Cancel                                                                                       |  |

**10.** Click on the Start button, this will bring up the Start menu. In the search box (2.) type in Device Manager. In the list of results that appears, click Device Manager (3.):

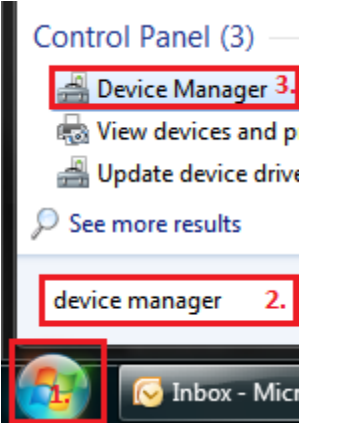

**11. Verify** that there is an entry for **STK1160 Grabber** with a speaker icon, as well as an entry for **USB Audio Interface**:

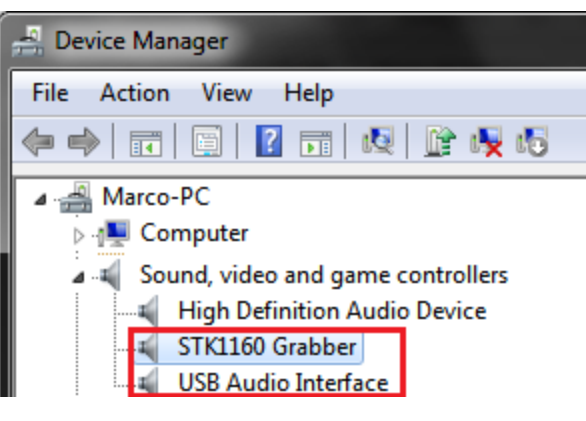

NOTE: Your unit may show up as an STK1150 or under a different name, as well as under Imaging Devices rather than Sound, Video and game controllers. Be sure to check both sections to verify your driver is installed with no exclamation point or question mark.

Installing Ulead VideoStudio

- 1. Insert the software disc into your computer's CD drive.
- 2. When prompted, Click on Run HAutorun.exe:

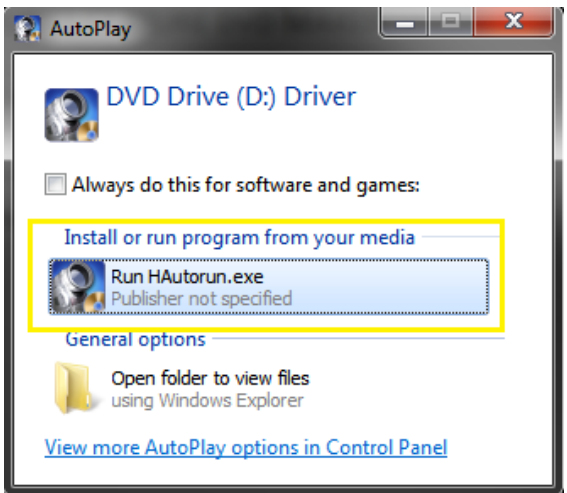

3. At the following prompt, Click Install Video Studio:

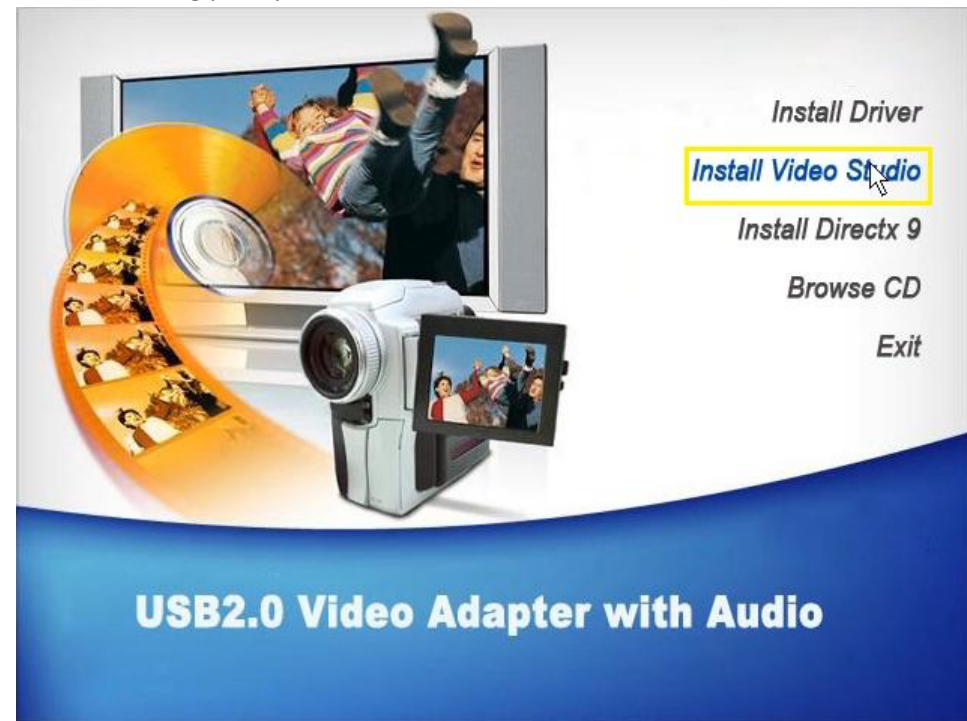

### 4. Select your language and click Next:

| Ulead VideoStudio SE DVD - InstallShield Wizard                                                                                                    |  |
|----------------------------------------------------------------------------------------------------|--|
| Choose Setup Language<br>Select the language for the installation from the choices below.                                                                             |  |
| Chinese (Simplified)<br>Chinese (Traditional)<br>Dutch<br>English<br>French (Standard)<br>German<br>Italian<br>Japanese<br>Korean<br>Portuguese (Standard)<br>Spanish |  |
| InstallShield Cancel                                                                                                    |  |

### 5. Click Next:

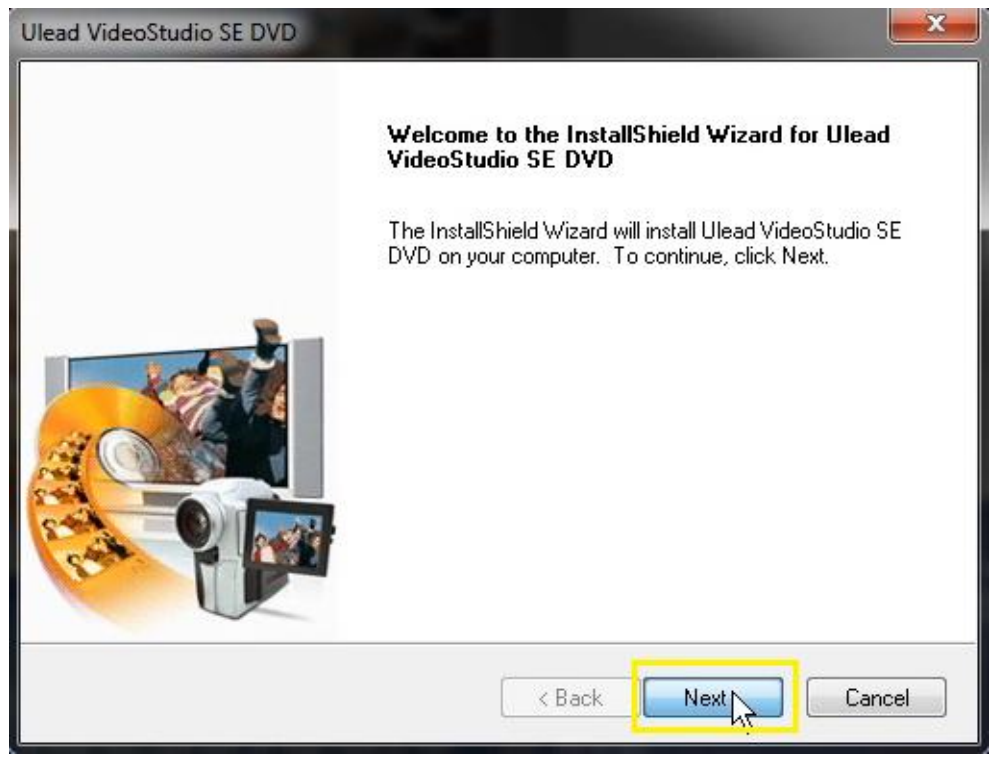

6. Click on "I accept the terms of the license agreement" and then click Next:

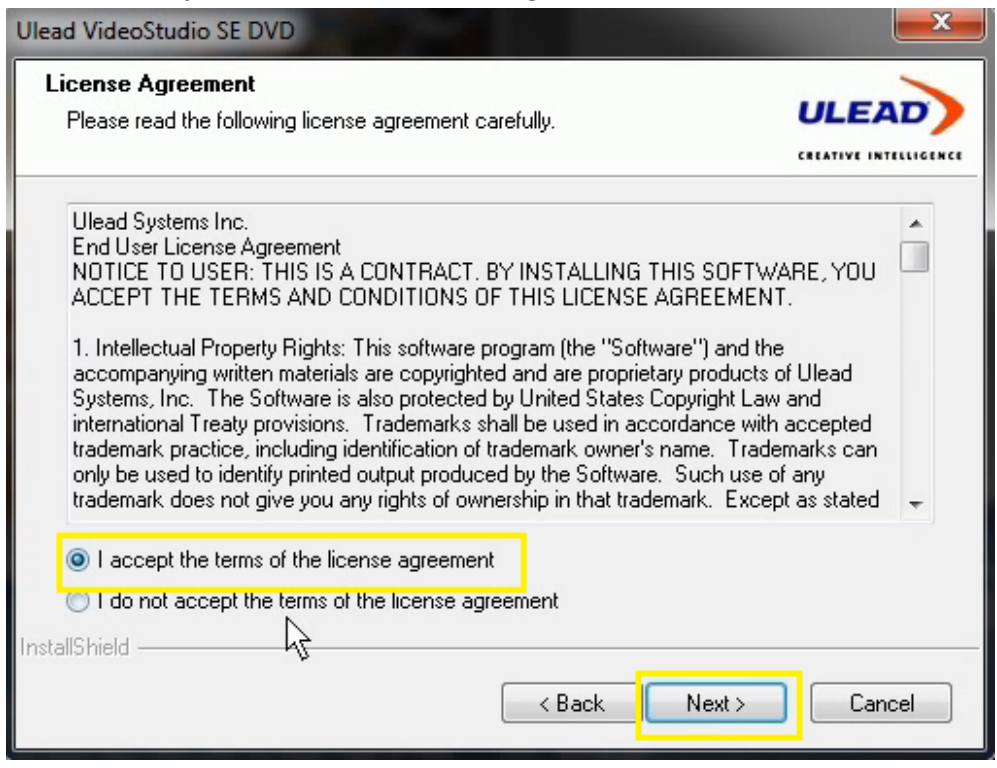

7. Fill out your Name, Company, and Serial Number, and then Click Next. (Note: The serial number is located on the disc sleeve, and in a file on the disc. If you cannot find the serial number, navigate to this link: http://sabrent.com/support/knowledgebase.php?article=57)

| Ulead VideoStudio SE                        | DVD             | <b>— X</b> |
|---------------------------------------------|-----------------|------------|
| User Information<br>Enter your registration | on information. |            |
|                                             |                 |            |
| Name:                                       | Sabrent         |            |
| Company:                                    | Sabrent         |            |
| Serial Number:                              |                 |            |
|                                             |                 |            |
| InstallShield                               |                 |            |
|                                             | < Back Next     | Cancel     |

### 8. Click Next:

| CREATIVE INTELLIGE  |
|---------------------|
|                     |
| a second sectore to |
| e and select        |
|                     |
| Browse              |
|                     |

# 9. Select the country you are in, then Click Next:

| Ulead VideoStudio SE DVD                                             | <b></b> |
|----------------------------------------------------------------------|---------|
| TV System<br>Select the video standard you are using.                |         |
| Select the country/region you are in:                                |         |
| Traditional, Taiwan<br>Turkey<br>U.A.E.<br>Ukraine<br>United Kingdom |         |
| Select the video standard you are using:                             |         |
| NTSC                                                                 |         |
| PAL/SECAM                                                            |         |
| InstallShield                                                        | Cancel  |
|                                                                      |         |

## 10. Click Next:

| Ulead VideoStudio SE DVD                                                                                                    | <b>X</b>            |
|----------------------------------------------------------------------------------------------------|---------------------|
| Start Copying Files<br>Review settings before copying files.                                                                                                    |                     |
| Setup has enough information to start copying the program files. If you want to rev<br>change any settings, click Back. If you are satisfied with the settings, click Next to<br>copying files. | view or<br>:o begin |
| Current Settings:                                                                                                    |                     |
| Setup is ready to begin installing Ulead VideoStudio SE DVD                                                                                                    |                     |
| It will also:<br>*Add a shortcut for Ulead VideoStudio SE DVD to the Start menu.                                                                                                    | E                   |
| Ulead VideoStudio SE DVD                                                                                                    |                     |
| Destination folder is:<br>C:\Program Files (x86)\Ulead Systems\Ulead VideoStudio SE DVD                                                                                                    | -                   |
| ٩                                                                                                    | •                   |
| InstallShield                                                                                                    |                     |
| < Back Next >                                                                                                    | Cancel              |

11. Click "Yes, I want to restart my computer now", then Click Next:

| Ulead VideoStudio SE DVD |                                                                                                    |
|--------------------------|----------------------------------------------------------------------------------------------------|
|                          | InstallShield Wizard Complete<br>The InstallShield Wizard has successfully installed Ulead<br>VideoStudio SE DVD. Before you can use the program, you<br>must restart your computer.<br>• Yes, I want to restart my computer now.<br>• No, I will restart my computer later.<br>Remove any disks from their drives, and then click Finish to<br>complete setup. |
|                          | < Back Finish Cancel                                                                                                    |

12. Open the Ulead VideoStudio application. Click on VideoStudio Editor:

| _    | Videostudio               | - ×   |
|------|---------------------------|-------|
|      | VideoStudio Editor        |       |
|      | Movie Wizard              |       |
|      |                           |       |
| 16:9 | t show this message again | ULEAD |

# 13. Click the "Capture" tab:

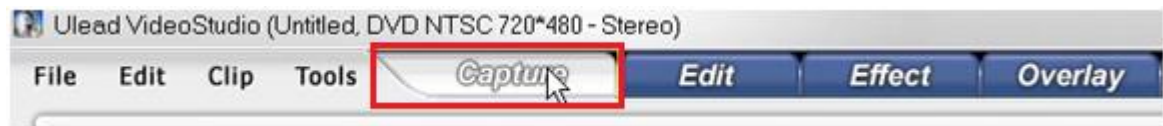

14. Click "Capture Video":

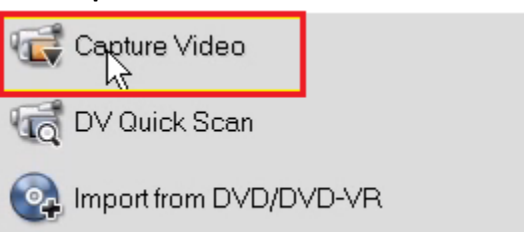

15. Click OK:

| Change Field Order    |                   | ×      |
|-----------------------|-------------------|--------|
| Field order:          | Upper Field First | •      |
| Processing completed. |                   | 100 %  |
| Detect                | ОК                | Cancel |

## 16. Change the Source to "USB2.0 Grabber":

| Duration:       | 0:00:00.00 🗢               |                     |          |
|-----------------|----------------------------|---------------------|----------|
| Source:         | USB2.0 Grabber 🗸 🗸         | TV channel:         | 0        |
| Format:         | AVI                        |                     |          |
| Capture folder: | C:\Users\Marco\Documents\U | lead ∨ideoStudio SI | E\10.I 📄 |
|                 |                            | Options             |          |
| ڗ Capture Video | 🔞 Capture Image            |                     |          |

### 17. Click on Options, then Click on "Video and Audio Capture Property Setting":

| Users\Marco\Doc | suments\Ulead VideoStudio SE\10.] 🛛 📄     |
|-----------------|-------------------------------------------|
|                 | Options                                   |
|                 | Capture Options                           |
| Capture         | Video and Audio Capture Property Settings |
|                 | Change Field Order                        |

18. Change the Input Source to "Video Composite", TV System to "NTSC". Change the Audio Device to "Digital Audio Interface (USB Audio)". Click on the checkbox labeled "Preview audio with USB device". Click OK:

| Video and Audio Capture Pro | operty Settings                  |
|-----------------------------|----------------------------------|
| Source Color Capture        |                                  |
| Video                       |                                  |
| Input source:               | Video Composite 👻                |
| TV system:                  | NTSC 🗸                           |
| Audio                       |                                  |
| Audio device:               | Digital Audio Interface (USB A 🔻 |
| Input source:               | Master Volume 🔹                  |
| Use PCI Audio               |                                  |
| 🔽 Preview audio with US     | iB device                        |
|                             |                                  |
|                             |                                  |
|                             |                                  |
|                             | OK Cancel                        |

19. Click "Capture Video" to begin recording:

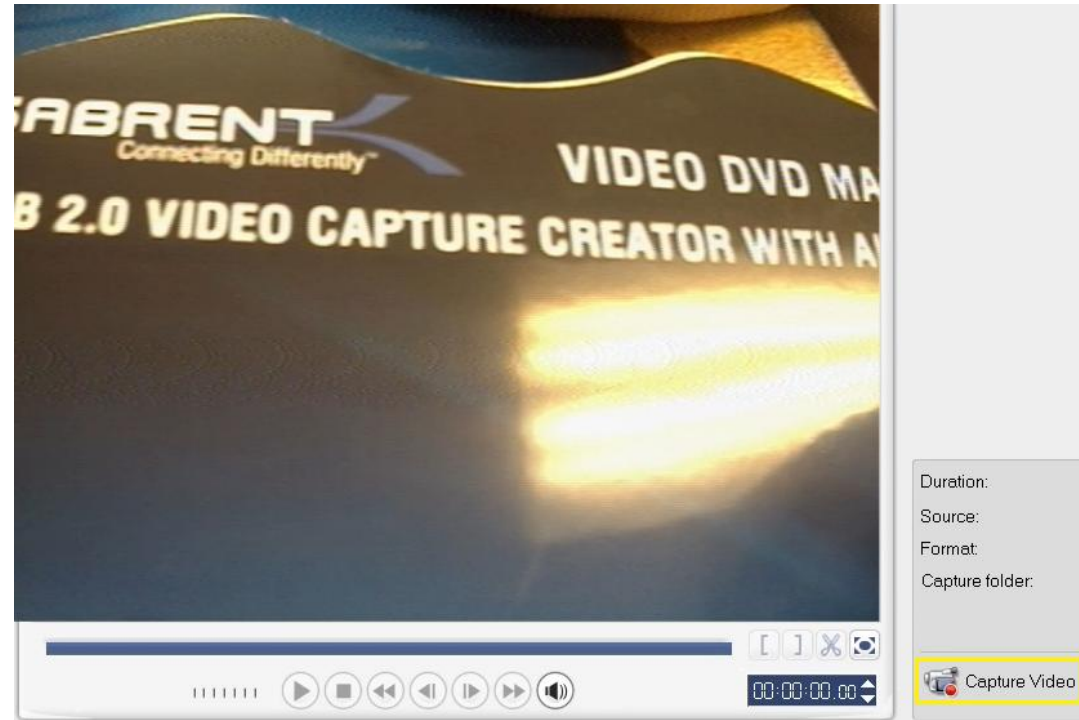

### Frequently Asked Questions:

1. The VideoStudio software is asking me for a serial number, but I cant locate it/any number I type in doesn't work. What do I do?

The serial number for the software should be located on the sleeve of the envelope where your disc was shipped in. If, for whatever reason, this number is not on the sleeve, there is an easy solution:

1. Insert the disc into the CD/DVD drive of your computer. When prompted, click on "Run HAutorun.exe".

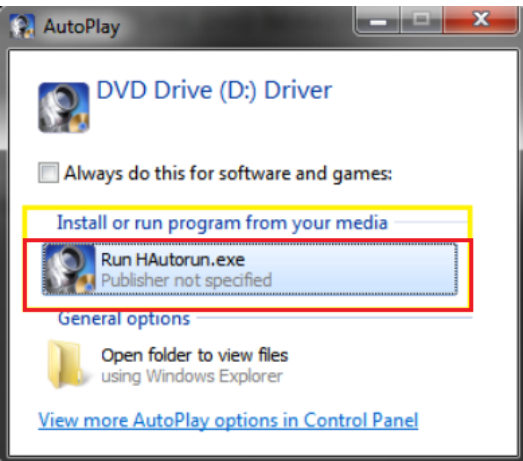

2. Click on Browse at the menu, this will open up a directory with all the files on the disc.

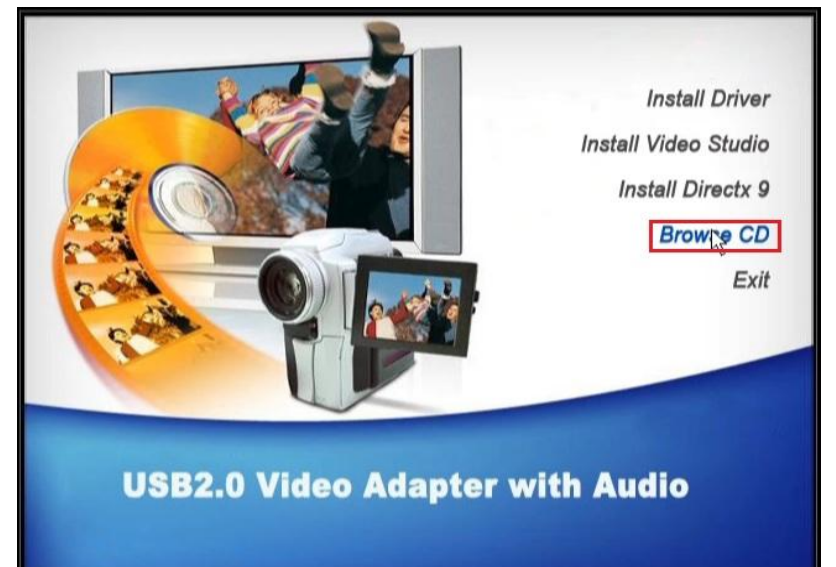

3. Locate the file named "SN" or "Serial Number". Your serial number is located in this file.

| Organize 👻 🦳 Open | ▼ Print        |                    |                 |
|-------------------|----------------|--------------------|-----------------|
| 🔆 Favorites       | Name           | Date modified      | Туре            |
| E Desktop         | 🎒 Autorun      | 11/29/2010 6:43 AM | File folder     |
| 🔰 Downloads       | 퉬 Document     | 11/29/2010 6:43 AM | File folder     |
| 💯 Recent Places   | 鼬 Drivers      | 11/29/2010 6:43 AM | File folder     |
|                   | 퉬 Program      | 11/29/2010 6:43 AM | File folder     |
| 词 Libraries       | 🎉 Setup        | 11/29/2010 6:43 AM | File folder     |
| Documents         | 🕌 Utilities    | 11/29/2010 6:43 AM | File folder     |
| J Music           | 📙 Windows 7    | 11/29/2010 6:43 AM | File folder     |
| 🔛 Pictures 💡      | Autorun        | 10/30/2006 2:14 AM | Setup Informati |
| 🛃 Videos          | Drivers-lan120 | 11/25/2010 5:15 PM | JPEG image      |
|                   | 🕵 Setup        | 12/20/2004 9:53 PM | Application     |
| 🖳 Computer        | Sn .           | 5/5/2009 9:26 PM   | Text Document   |
| n - Notenad       | New Class      |                    |                 |
| an - Notepau      |                |                    |                 |

2. I just recorded a video file in AVI and the filesize is huge. Is there anything I can do to lower the size of the file?

AVI format videos are usually very high quality, but also take up a large amount of data (sometimes near 1 GB a minute or so). If you want a good quality video capture, with more reasonable file sizes, we recommend you record your files in MPEG format. After many tests we have come up with a good baseline setting, which is a good balance between quality and size.

1. Change the Format to MPEG:

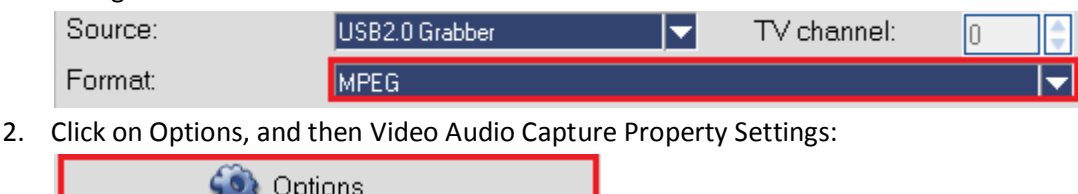

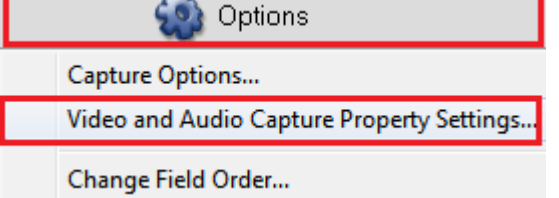

3. Click on the Capture tab, and click on Advanced:

| Video and Audio Capture Property Settings                    |                      |         |  |  |
|--------------------------------------------------------------|----------------------|---------|--|--|
| Source Color Cap                                             | ture                 |         |  |  |
| O VCD                                                        | SVCD                 |         |  |  |
| O DVD                                                        | DVD      O Customize |         |  |  |
| Frame size:                                                  | 640 x 480(Default)   | •       |  |  |
|                                                              |                      | -0      |  |  |
| Speed                                                        | 80 %                 | Quality |  |  |
| MPEG Files<br>24 Bits, 640 x 480, 2<br>Frame-based<br>MPEG-1 | 9.97 fps             | -       |  |  |
| Advanced                                                     |                      |         |  |  |
|                                                              | ОК                   | Cancel  |  |  |

4. Click on User Defined 1, underneath Templates, and select DVD NTSC (720x480). Click OK:

| MPEG Settings                               |                   | ×                 |
|---------------------------------------------|-------------------|-------------------|
| Templates:                                  | Video bit rate    |                   |
| User Defined 1                              | Method:           |                   |
| User Defined 1                              | 💿 Constant bit    | rate              |
| User Defined 2<br>VCD NTSC (352x240)        | 🔘 Variable bit r  | ate               |
| VCD PAL (352x288)                           | Bit rate value (k | bps):             |
| SVCD PAL (480x760)                          | 300               | (From 202 to 300) |
| DVD NTSC (352x240)<br>DVD PAL (352x288)     |                   |                   |
| DVD NTSČ (352x480)                          | Audio             |                   |
| DVD PAL (352X376)<br>DVD NTSC (704x480)     | Audio format:     | MPEG Audio 🔹      |
| DVD PAL 17(1485/5)<br>DVD NTSC (720x480)    | Mode:             | Stereo 💌          |
| DVD PAL (720x576)<br>Project Template Value | Sample rate:      | 44100 👻           |
| Aspectratio.                                | Bit rate (kbps):  | 224 🔻             |
|                                             |                   |                   |
|                                             | 0                 | K Cancel          |

### 5. Click OK:

| Video and Audio Capture Property Settings                                         |             |         |
|-----------------------------------------------------------------------------------|-------------|---------|
| Source Color Capture                                                              |             |         |
| O VCD                                                                             | SVCD        |         |
| OVD                                                                               | 🔘 Customize |         |
| Frame size:                                                                       | 720 x 480   | -       |
|                                                                                   |             |         |
| Speed                                                                             | 80 %        | Quality |
| MPEG Files<br>24 Bits, 720 x 480, 29.97 I<br>Upper Field First<br>(DVD-NTSC), 4:3 | fps         | •       |
| Advanced                                                                          |             |         |
|                                                                                   | ОК          | Cancel  |

- 3. I'm trying to use the device with an application, but I cant select it/it doesn't work, what can I do? Unfortunately this device was designed with Ulead VideoStudio in mind, meaning this program will give you the best compatibility and usage. While this doesn't mean that you will be unable to use another program to access the video or audio stream, it simply means that certain features will not be accessible through 3<sup>rd</sup> party software.
- 4. I can see the preview, but for some reason the image is in black and white. What do I do? This issue can be caused by a few things. First of all, ensure your device is properly installed by checking your Device Manager and ensuring the components are properly installed, if this turns out to be the case then reinstall the device drivers. The main cause for this issue will be due to improper compression settings. In order to change these settings to see if the issue is resolved, continue below:
  - Change the source to AVI:

     Duration:
     O: 00: 00.00 ↓
     Source:
     USB2.0 Grabber
     TV channel:
     TV channel:
     TV channel:

     Click on Options, and then Video Audio Capture Property Settings:

     Capture Options...
     Video and Audio Capture Property Settings...
     Change Field Order...
  - 3. Click on the Capture tab, then click on YUY2 and change it to I420 (or any other setting that may be available). Click OK:

| Video and Audio Capture Property                                                                              | Settings     | <b>—</b> |
|----------------------------------------------------------------------------------------------------|--------------|----------|
| Source Color Capture                                                                                          |              |          |
| Compression:                                                                                                  | YUY2         | •        |
| Frame size:                                                                                                   | YHY2<br>1420 |          |
| Use software compression                                                                                      |              |          |
| Microsoft AVI Files<br>16 Bits, 720 x 480, 29.97 fps<br>Compression : YUY2<br>PCM, 48000 KHz, 16 Bits, Stereo |              | *<br>*   |
| Advanced                                                                                                    |              |          |
|                                                                                                    |              |          |
|                                                                                                    | ОК           | Cancel   |